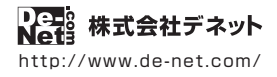

# スマホ着信音作成

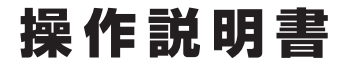

製品ご利用前に必ずお読みください

### 本ソフトにはPDFマニュアルが同梱されています。

PDFマニュアルには、画面の説明、詳しい操作方法、 よくあるお問い合わせ(Q&A)が掲載されています。

| ····································· |   |  |  |  |
|---------------------------------------|---|--|--|--|
|                                       |   |  |  |  |
|                                       | i |  |  |  |
|                                       |   |  |  |  |
| DF-327                                | i |  |  |  |
|                                       | 1 |  |  |  |
| i                                     | 1 |  |  |  |
|                                       | 1 |  |  |  |
|                                       |   |  |  |  |
| ペンリアルノノハーを丹光行9 ることはできません。             |   |  |  |  |
| ユーザー登録をする際などに必要となります。                 |   |  |  |  |

| 動作環境 / インストール・アンインストール方法 /<br>起動方法 / アップデート方法 ······1~8              |  |  |
|----------------------------------------------------------------------|--|--|
| 操作方法                                                                 |  |  |
| ダウンロードサービスのご利用方法                                                     |  |  |
| お問い合わせ窓口29~30                                                        |  |  |
| ※お問い合わせの際は、ユーザー登録が必須となります。<br>ユーザー登録はこちら http://www.de-net.com/user/ |  |  |

# 動作環境・ご注意

#### ■ 動作環境

| 対応PC     | メーカーサポートを受けられる Windows パソコン ●Mac には対応しておりません。                            |  |  |  |
|----------|--------------------------------------------------------------------------|--|--|--|
| OS       | Windows 8.1 / 8 / 7 / Vista / XP                                         |  |  |  |
|          | ●Mac OS には対応しておりません。●日本語版 OS の 32 ビット版専用ソフトです。●Windows 8.1/8/7 64bit では、 |  |  |  |
|          | WOW64(32bit 互換モード)で動作します。●Windows 8.1/8 では、デスクトップモードのみ対応です。              |  |  |  |
|          | ●Windows 8.1 RTM 版で動作確認済みです。●OS が正常に動作している環境でお使いください。                    |  |  |  |
|          | ●対応 OS の動作環境を満たした環境でのご利用が前提となります。●最新のサービスパック及びアップデートがされ                  |  |  |  |
|          | ている環境でお使いください、● Server OS には対応しておりません。管理者権限を持ったユーザーでお使いください。             |  |  |  |
|          | = 274  pm/rm                                                             |  |  |  |
| CPU      | - マーフィーンフィーンフィーンス 「本JIBJA マー」 している しつ シーン プロトロ King の たじる という            |  |  |  |
| x±11     | $1 GP_{1} \downarrow = (Mindows 81/8/7 of the 2 GP_{1} \downarrow E)$    |  |  |  |
| ディフプレイ   | 101 (11) (11) (11) (11) (11) (11) (11) (                                 |  |  |  |
|          |                                                                          |  |  |  |
|          |                                                                          |  |  |  |
| ハートティスク  | 100MB以上の空さる軍(オノストール時)●これ以外にジステムトライノ上にテーダ保存の為の空さ谷軍が必要です。                  |  |  |  |
| その他      | インターネット接続環境必須                                                            |  |  |  |
|          | 最新版 iTunes 必須、ならひに動画や音楽ファイルの再生が正常に動作している環境                               |  |  |  |
|          | ●PDF マニュアルの閲覧ソフトのインストール、本ソフトに関する最新情報の確認やアップデートを行う際に                      |  |  |  |
|          | インターネット環境が必要となります。                                                       |  |  |  |
| 対応ファイル形式 | <スマホ着信音作成>                                                               |  |  |  |
|          | ●読込(入力):MP3/WAV ●書出(出力):MP3/M4R                                          |  |  |  |
|          | <音楽変換ツール>                                                                |  |  |  |
|          | ●読込(入力):WAV/MP3/M4A/AAC/WMA/MPEG1/MOV/MP4/FLV ●書出(出力):WAV                |  |  |  |

#### ■ご注意

- ●他のソフトとの互換性はありません。
- ●ソフト上で制限はありませんが、一度に大量の音楽や動画ファイルを変換するとパソコンの動作等に遅延がみられる場合があります。
- ●お使いの環境によっては、音楽や動画ファイルのデータが大きいと動作に遅延が発生する場合があります。
- ●コピープロテクション(技術的保護手段)が施されているファイルを変換することはできません。
- ●Android 端末へ転送する際は必ずパソコンに接続してから転送を行ってください。
- ●ファイルによっては正常に読込み・変換ができない場合があります。
- ●作成できる着信音の長さは、最大 30 秒までとなっております。
- ●音楽変換ツールは WAV / MP3 / M4A / AAC / WMA / MPEG1 / MOV / MP4 / FLV 形式を WAV 形式に変換するソフトです。
- ●弊社ではソフトの動作関係のみのサポートとさせていただきます。予めで了承ください。 また、製品の仕様やバッケージ、ユーザーサポートなどすべてのサービス等は予告無く変更、または終了することがあります。 予めご了承ください。
- ●各種ソフトウェア、またパソコン本体を含む各種ハードウェアについてのお問い合わせやサポートにつきましては、各メーカーに 直接お問い合わせください。
- ●ユーザーサポートの通信料・通話料はお客様の負担となります(サポート料は無料です) 本ソフトの動作以外のご質問や各種専門知識などのお問い合わせには、お答えできない場合があります。 その他ご不明な点などはユーザーサポートまでお問い合わせください。 また、お問い合わせ内容によっては返答までにお時間をいただくこともあります。予めご了承ください。
- ●本ソフトは1台のパソコンに1ユーザー1ライセンスとなっております。 2台までご利用になれます。【パッケージ版のみ】 本ソフトを複数のパソコン上で使用するには台数分のライセンスを必要とします。
- ●本ソフトにはネットワーク上でデータを共有する機能はありません。
- また、ネットワークを経由してソフトを使用することはできません。
- ●本ソフトを著作者の許可無く賃貸業等の営利目的で使用することを禁止します。
- 改造、リバースエンジニアリングすることを禁止します。
- ●本ソフトを運用された結果の影響につきましては、弊社は一切の責任を負いかねます。
- また、本ソフトに瑕疵が認められる場合以外の返品はお受け致しかねますので予めご了承ください。
- ●著作者の許諾無しに、画像・イラスト・文章等の内容全て、もしくは一部を無断で改変・頒布・送信・転用・転載等は法律で禁止 されております。
- ●著作権法を厳守してご利用ください。著作権により保護されている動画・音楽データ等を本製品で使用したことにより生じたトラブルに関しましては一切責任を負いかねます。
- ●本ソフトのソフトウェアの再配布・貸与・レンタル・中古品としての取引は禁止します。
- Microsoft, Windows, Windows 8.1, Windows 8、Windows 7、Windows Vista、Windows XP は米国 Microsoft Corporationの米国及び その他の国における登録商標または商標です。
- ●Intel はアメリカ合衆国および他の国における Intel Corporation の登録商標または商標です。
- ●Mac、Mac OS、iTunes、iPhone は、米国および他国の Apple Inc. の登録商標です。
- ●Android は Google Inc. の商標または登録商標です。
- ●その他記載されている会社名・団体名及び商品名などは、各社の登録商標または商標です。
- ●本製品は、株式会社デネットのオリジナル製品です。

### インストール方法

お使いのパソコンに『スマホ着信音作成』をインストールします。

インストールする前に・・・ 本ソフトをインストールする前に、次の項目をご確認ください。 ハードディスクの空き容量 100MB以上の空き容量(インストール時) ※これ以外にシステムドライブ上にデータ保存の為の空き容量が必要です。 ●管理者権限について

#### インストールするパソコンの管理者権限を持っているユーザーがインストールを行って ください。

#### アプリケーションソフトの停止

インストールする前にウィルス対策ソフトなどの常駐ソフトや他のアプリケーションを 停止してください。

※WindowsOSやお使いのパソコンそのものが不安定な場合も、正常にインストールが 行われない場合があります。

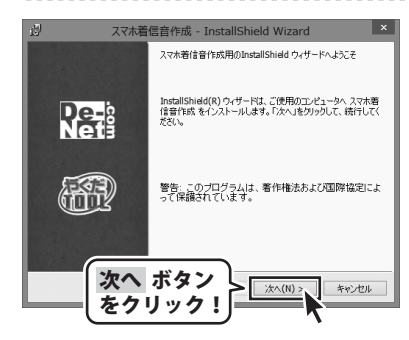

#### 「スマホ着信音作成」の 手順1 セットアップがはじまります

CD-ROMが認識されましたら、 自動でセットアップが始まります。 左のような画面が表示されますので、 内容を確認して 次へ ボタンをクリック します。

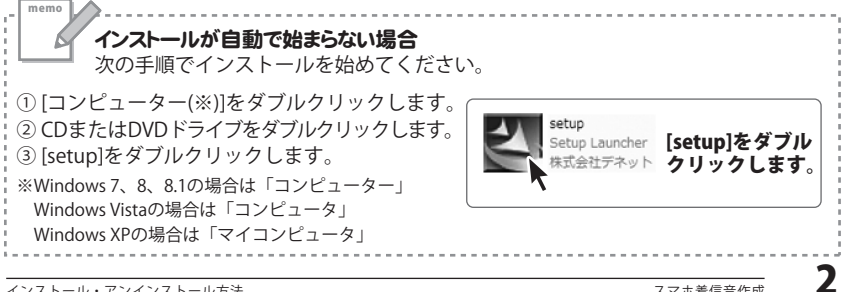

# インストール・アンインストール方法

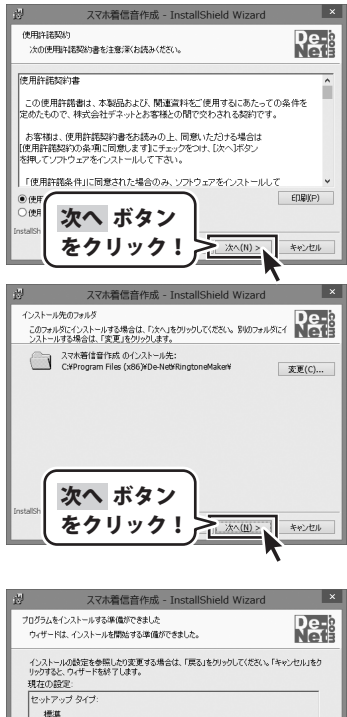

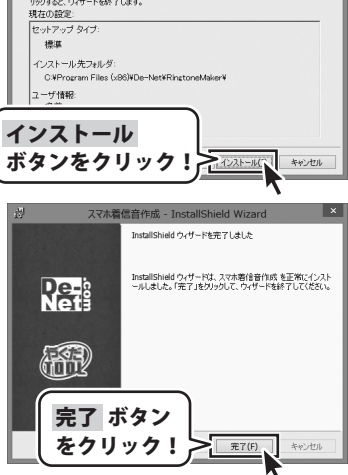

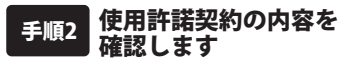

使用許諾契約書の内容を確認し、 使用許諾契約の条項に同意しますを クリックして選択した後、 次へ ボタンをクリックしてください。

### 手順3 インストール先を確認します

インストール先を変更することができます。 変更しない場合は 次へ ボタンをクリック してください。 インストール先を変更する場合は 変更 ボタンをクリックして、インストール先 を選択してから、次へ ボタンをクリック してください。 通常はインストール先を変更しなくても 問題はありません。

#### <sub>手順4</sub> インストールの設定内容を 確認します

インストール先等の情報が表示されます。 確認を行い、インストールを行う場合は インストール ボタンをクリックしてください。

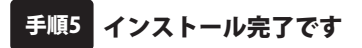

インストールが正常に終了すると左のような 画面が表示されます。 内容を確認して、<u>完了</u> ボタンをクリック してください。

### アンインストール方法

お使いのパソコンから『スマホ着信音作成』をアンインストール(削除)します。

本ソフトを完全に終了して、 タスクバーの左下あたりにマウスカーソルを合わせます。

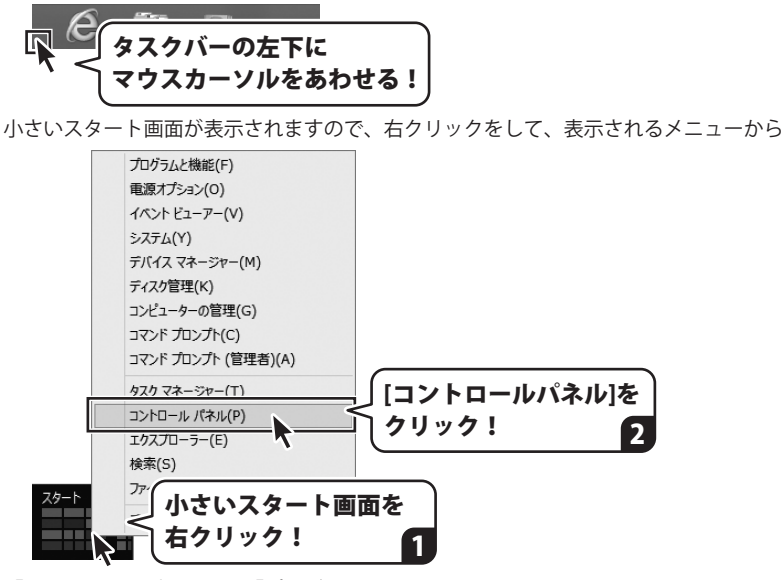

「コントロールパネル」→「プログラムのアンインストール」で 一覧表示されるプログラムの中から「スマホ着信音作成」を選択して 「アンインストール」をクリックすると、確認メッセージが表示されますので、

はいボタンをクリックするとアンインストールが実行されます。

※Windows OSが7の場合、 1 ボタン→「コントロールパネル」→ 「プログラムのアンインストール」を選択してアンインストールを行ってください。

※Windows OSがVistaの場合、 ボタン→「コントロールパネル」→ 「プログラムのアンインストールと変更」を選択してアンインストールを行ってください。

※Windows OSがXPの場合、[スタート]ボタン→「コントロールパネル」→ 「プログラムの追加と削除」を選択してアンインストールを行ってください。

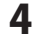

# インストール・アンインストール方法

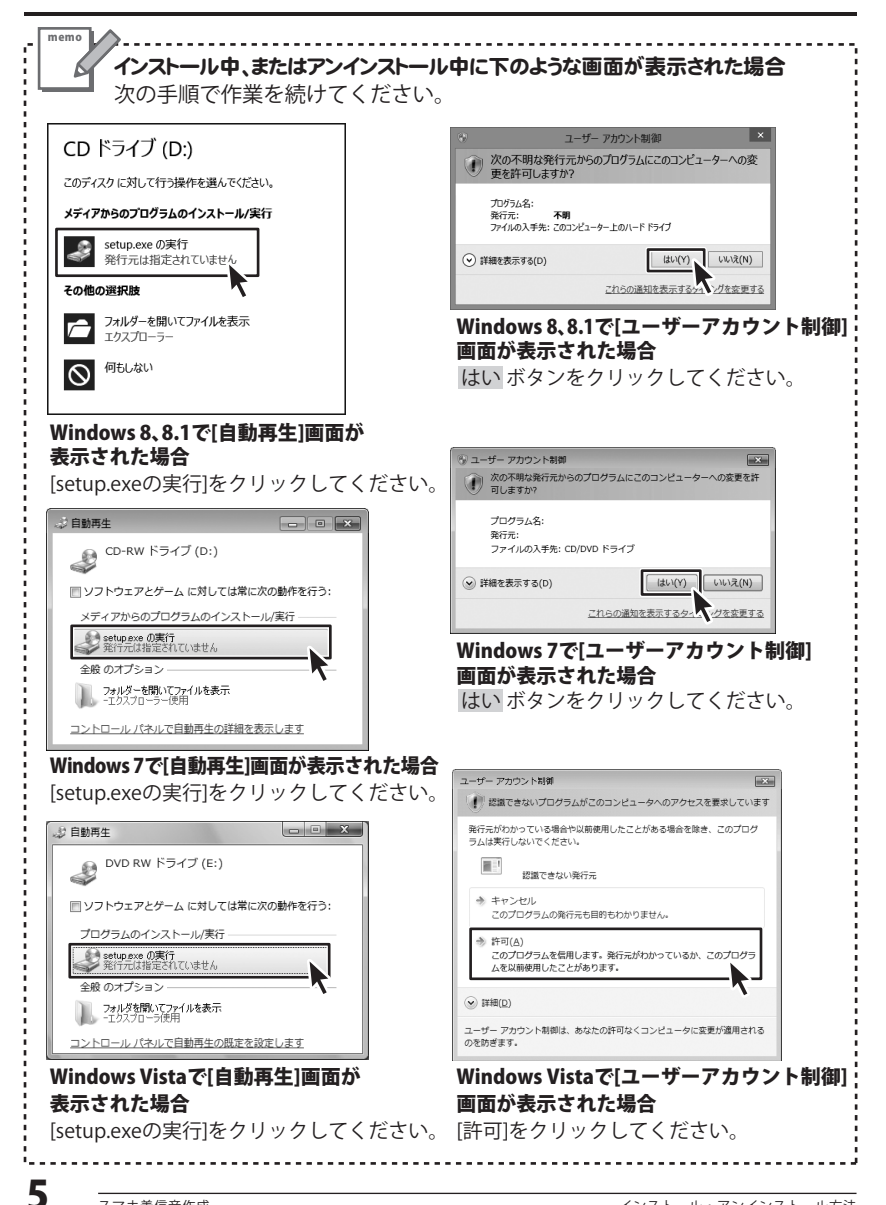

# 起動方法

### スタート画面(Windows 8、8.1)からの起動

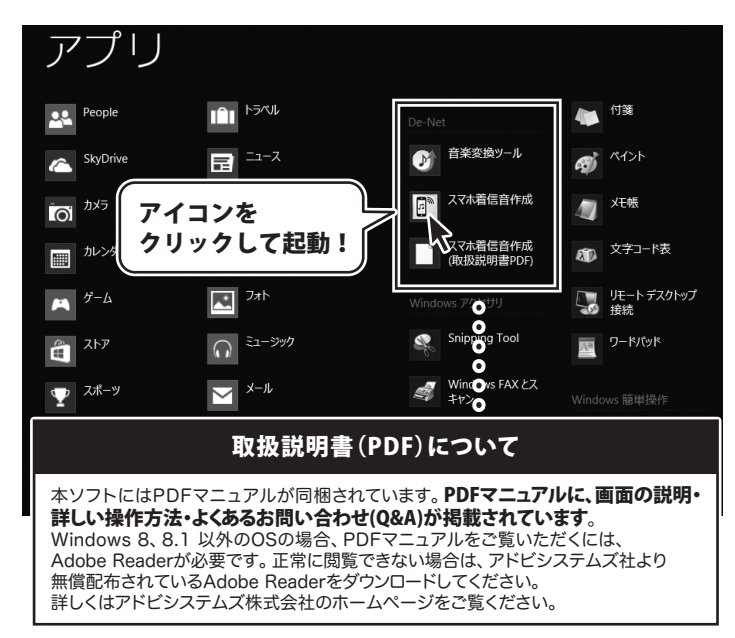

タスクバーの左下あたりにマウスカーソルをあわせます。

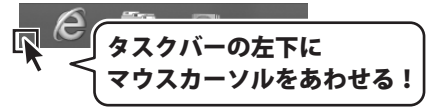

小さいスタート画面が表示されますので、クリックをします。

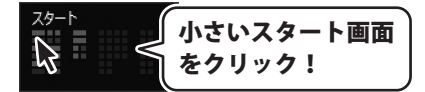

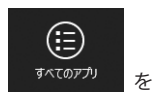

スタート画面が表示されますので、スタート画面上で右クリックして、 クリックして「De-Net」→「スマホ着信音作成」 をクリックしますと、 本ソフトが起動します。

6

### 起動方法

### スタートメニュー(Windows 7、Vista、XP)からの起動

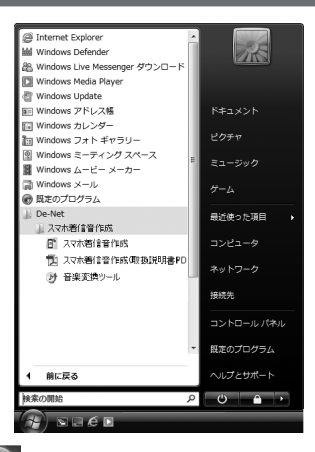

※Windows OSが7の場合、 Will ボタンをクリックして「すべてのプログラム」→「De-Net」→ 「スマホ着信音作成」とたどって「スマホ着信音作成」をクリックしますと、本ソフトが起動します。

※Windows OSがVistaの場合、 WSM ボタンをクリックして「すべてのプログラム」→「De-Net」→ 「スマホ着信音作成」とたどって「スマホ着信音作成」をクリックしますと、本ソフトが起動します。

※Windows OSがXPの場合、 *U 39-ト* ボタンをクリックして「すべてのプログラム」→ 「De-Net」→「スマホ着信音作成」とたどって「スマホ着信音作成」をクリックしますと、 本ソフトが起動します。

### デスクトップショートカットからの起動

正常にインストールが完了しますと、デスクトップに下の様なショートカットアイコンが できます。ダブルクリックをすると、ソフトが起動します。

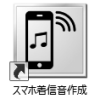

←スマホ着信音作成 ショートカットアイコン

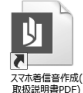

←スマホ着信音作成(取扱説明書PDF) ショートカットアイコン

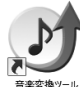

←音楽変換ツール ショートカットアイコン

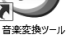

### ソフトウェア最新版について

下記、弊社ホームページよりソフトウェアの最新情報をご確認ください。 ソフトウェア最新版をホームページよりダウンロードを行い、お客様がお使いの ソフトウェアを最新のソフトウェアへ更新します。ソフトウェア最新版をご利用 いただくことで、より快適に弊社ソフトウェアをご利用いただけます。

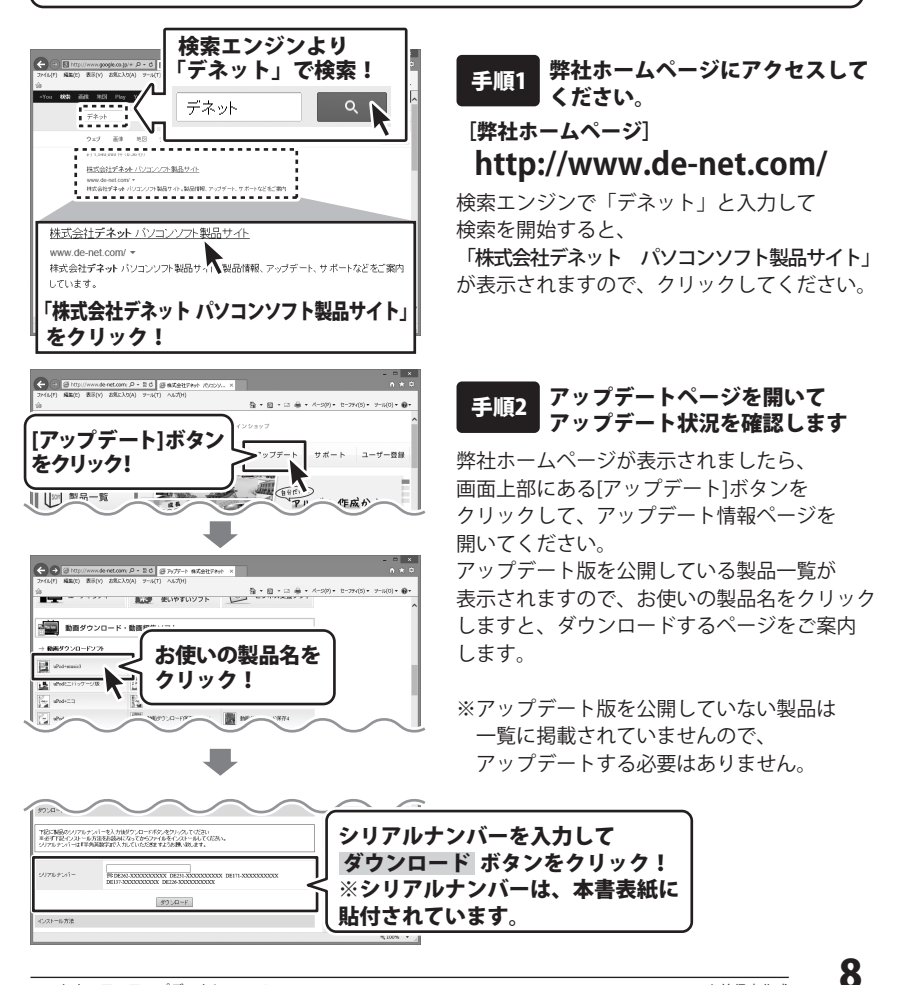

# まず始めに…スマホとパソコンを接続します

### iPhone とパソコンを接続する

お持ちのiPhoneとパソコンを接続 します。

iPhoneがパソコンに認識されると iTunesにiPhoneの情報が表示され ます。

お使いのiPhoneとパソコンの接続 方法、iTunesの詳細につきましては、 メーカー様のホームページ等をご覧 ください。

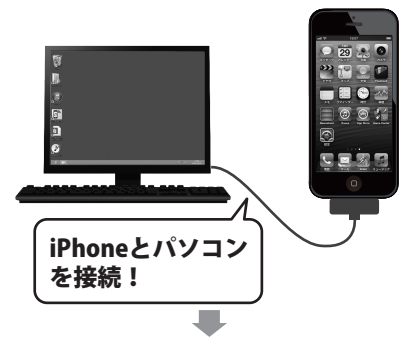

#### iTunesにiPhoneを認識させます

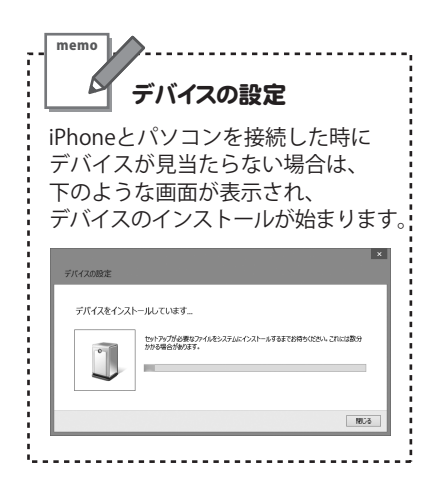

![](_page_9_Picture_8.jpeg)

g

### Android スマートフォンとパソコンを接続する

![](_page_10_Picture_2.jpeg)

内部ストレージ

800

# 1.音楽ファイルを読込みます

着信音にしたい音楽ファイルを読込むには、[参照]ボタンからファイルを選んで読込む 方法と、ファイルをドラッグ&ドロップして読込む方法があります。

### 【参照】ボタンから読込む方法

![](_page_11_Picture_3.jpeg)

### ドラッグ & ドロップで読込む方法

ドラッグ&ドロップとは、マウスの左ボタンを押したまま移動(ドラッグ)して、 移動先でマウスボタンを離す(ドロップ)操作のことをいいます。

#### MP3 / WAV形式のファイルをドラッグ&ドロップで読込む場合

![](_page_12_Picture_4.jpeg)

#### WMA / M4A / AAC / MPG / MPEG / MOV / MP4 / FLV形式のファイルを ドラッグ&ドロップする場合

上記のファイル形式の場合、付属ソフト「音楽変換ツール」を起動して、 ファイル変換してから読込むことができます。

#### <u>詳しい操作方法は、PDF取扱説明書の18~20ページをご参照ください。</u>

# 2. 着信音にしたい範囲(長さ)を設定します

着信音にしたい音楽ファイルを読込むには、[参照]ボタンからファイルを選んで読込む 方法と、ファイルをドラッグ&ドロップして読込む方法があります。

### 1.範囲の開始位置を設定する

![](_page_13_Figure_3.jpeg)

# 2. 着信音にしたい範囲(長さ)を設定します

### 2. 範囲の終了位置を設定する

### 開始位置からの再生時間を設定する場合

#### 範囲の終了位置を設定します。

13ページで設定した開始位置から、 再生秒数を設定して切り取り範囲を 決める場合は、再生時間設定の ▼▲ボタンをクリックして再生時間 の数値を設定すると、青いラインの 長さ(再生範囲)が変わります。

または、1.0~30.0秒の数値を直接 入力してキーボートの [Enter] キー を押すと青いラインの長さ(再生範囲) が変わります。

![](_page_14_Picture_6.jpeg)

![](_page_14_Figure_7.jpeg)

# 2. 着信音にしたい範囲(長さ)を設定します

### 音楽を聞きながら終了位置を指定する場合

![](_page_15_Figure_2.jpeg)

![](_page_15_Picture_3.jpeg)

![](_page_15_Figure_4.jpeg)

# 3. 変換・保存設定を行います

音楽ファイルの読込み、着信音にする範囲の指定が終わりましたら、 変換・保存の設定を行います。

### 1. スマートフォンの種類を選択する

![](_page_16_Figure_3.jpeg)

### 2. フェードイン・フェードアウトを設定する

フェードイン:音楽の出だしの音が小さい音から徐々に大きくなる効果をつけます。 フェードアウト:音楽の終わりのほうで徐々に音が小さくなる効果をつけます。

![](_page_17_Picture_3.jpeg)

右図例は、フェードアウトの効果を 使用したい場合です。

![](_page_17_Figure_5.jpeg)

# 3. 変換・保存設定を行います

### 3. 変換したファイルの保存先を設定する

![](_page_18_Picture_2.jpeg)

### iPhone の場合

1

ファイルの変換を開始します

![](_page_19_Figure_3.jpeg)

### 4. 変換します (iPhone の場合)

![](_page_20_Picture_1.jpeg)

# Android スマートフォンの場合

ファイルの変換を開始します 1 1~3(11~18ページ)までの操作が 終わりましたら、 着信音にしたし
 範囲(長さ) 
 総定します 変換開始 ボタンをクリックして ファイルの変換を行います。 ボタンを 変換開始 クリック! ファイルの変換が終わると、 「全ての処理が完了しました」という ▲ 変換します 画面が表示されますので、 OK ボタン をクリックします。 3 変換・保存設 を行います ロフェードインを使用する 席 フェードアウトを使用する 保存ファイル名 C¥Users¥de=net¥Documents¥着信音 m ⊿ 変換します ファイルの変換が始まります

![](_page_21_Picture_3.jpeg)

00:00:30.0

000 \$ Pb

開始位置に移動 終了位置に移動 第00 € 10

·着信音 mp3 (1)

Android ال

mrz.

# 4. 変換します (Android の場合)

![](_page_22_Picture_1.jpeg)

「ringtones」フォルダーを作成します

### 例1:「ringtones」フォルダーが自動生成されている場合

変換が終わると、「ringtones」 フォルダーが作成され、その中に ファイルが保存されています。

右図例では、 「media」→「audio」の下に 「ringtones」フォルダーが作成されて ファイルが保存されています。

※スマートフォンの機種、メーカーに よってフォルダー名や構成は異なり ます。

この場合は、何も操作しなくても スマートフォンの着信音リストに 変換した音楽ファイルが追加されて います。

![](_page_22_Picture_8.jpeg)

### 例2: 「ringtones」フォルダーが自動生成されていない場合

右図例では、

「SDカード※」→「Music※」 フォルダー内に変換したファイルが 保存されています。

※スマートフォンの機種、メーカーに よってフォルダー名や構成は異なり ます。

「SDカード」→「sdcard」フォルダー 「Music」→「Media」フォルダーなど

「Music」(またはmedia)フォルダー の下に「ringtones」という名前の フォルダーを作成して、この中に ファイルを移動するとスマートフォン の着信音リストに変換した音楽 ファイルが追加されます。

![](_page_23_Picture_7.jpeg)

![](_page_23_Picture_8.jpeg)

# ダウンロードサービスのご利用方法

「スマホ着信音作成」を購入し、ユーザー登録をしていただいたお客様には、 弊社ホームページから「スマホ着信音作成」を5回までダウンロードすることができます。 ネットブックご利用のお客様、CD、DVDドライブがないパソコンをご利用のお客様は ソフトウェアをダウンロードしてお使いいただくことができます。 ※ダウンロード回数が「0」になった場合は、サポートまでご連絡ください。

#### ■ ユーザー登録時のメールアドレスが必要です。 ■ 製品のシリアルナンバーをご用意ください。

※最新版プログラム(アップデート)がある場合はそちらをご利用ください。

最新版プログラムについては8ページをご覧ください。 ※ダウンロードとはお客様のパソコンに外部のファイルが保存されることをいいます。 ※ユーザー登録がお済みでない場合には、弊社ホームページからユーザー登録を行ってください。 ※本サービスは、サービスの一部または全てを終了することがあります。

これによりユーザーおよび第三者に損害が生じた場合、理由の如何を問わず一切の責任を 自わないものとします。

![](_page_24_Picture_6.jpeg)

![](_page_24_Picture_7.jpeg)

#### 2 「ソフトウェアダウンロードサービス」ページを表示します

![](_page_24_Picture_9.jpeg)

# ダウンロードサービスのご利用方法

![](_page_25_Picture_1.jpeg)

ソフトウェアダウンロードサービス ページが表示されましたら、注意事項 を確認し、各項目を設定、入力して ください。 すべての設定、入力が終わりましたら、 発行 ボタンをクリックします。

![](_page_25_Picture_3.jpeg)

### **4** ファイルをダウンロードします

ダウンロードURLが発行されますので、 URLをクリックするか、 次へ ボタンを クリックしてください。

ソフトウェアをダウンロードする ページが表示されますので、 Download ボタンをクリックして ください。

![](_page_25_Picture_7.jpeg)

![](_page_25_Picture_8.jpeg)

# ダウンロードサービスのご利用方法

![](_page_26_Picture_1.jpeg)

# ΜΕΜΟ

# ΜΕΜΟ

#### 平成25年1月より、お問い合わせをいただく際は ユーザー登録が必須となります。

### ユーザー登録はこちら <u>http://www.de-net.com/user/</u>

#### お問い合わせについて

e-mailでのお問い合わせの際には、『ご連絡先を正確に明記』の上、 サポートまでお送りくださいますようよろしくお願い申し上げます。 お客様よりいただいたお問い合わせに返信できないということがあります。 問い合わせを行っているのにも関わらず、サポートからの返事がない場合、 弊社ユーザーサポートまでご連絡が届いていない状態や、返信先が不明(正しくない) 場合が考えられますので、宛先(メール)の確認をお願いいたします。 弊社ホームページ上からサポート宛にメールを送ることも可能です。

メールでご連絡の場合、下記項目を事前にご確認の上お伝えください。 ○ソフトのタイトル・バージョン 例:「スマホ着信音作成」 ○ソフトのシリアルナンバー ※本書表紙に貼付されています。 ○ソフトをお使いになられているパソコンの環境 ・OS及びバージョン 例:Windows 8 64bit Windows Updateでの最終更新日〇〇年〇月〇日 ・ブラウザーのバージョン 例: Internet Explorer 10 ・パソコンの什様 例:NEC XXXX-XXX-XX / Pentium III 1GHz / HDD 500GB / Memory 2GB ○お問い合わせ内容 例:~の操作を行ったら、~というメッヤージがでてソフトが動かなくなった □□□部分の操作について教えてほしい…etc ○お名前 ○ご連絡先(正確にお願いいたします) メールアドレス等送る前に再確認をお願いいたします。

※お客様のメールサーバーのドメイン拒否設定により、

弊社からのメールが受信されない場合があります。

### お知らせ 平成26年3月31日(月)より サポート営業時間を<u>10:00~17:00</u>までに変更いたします。 何卒ご理解賜りますようお願い申し上げます。

| ホームページからのお問い合わせ<br>[弊社ホームページ]<br>http://www.de-net.com/                                                         | Control (1997)     Control (1997)     Control | <b>または、検索エンジンより</b><br>「デネット」で検索!<br>「 <sup>デネット</sup> へ |
|----------------------------------------------------------------------------------------------------|----------------------------------------------------------------------------------------------------|----------------------------------------------------------|
| 株式会社デネットパソコンソフト製品サイト<br>www.de-net.com/ *<br>株式会社デネットパソコンソフト製品サイト。製品情報、ア<br>しています。<br>「株式会社デネットパソコンソフ<br>をクリック! | <ul> <li></li></ul>                                                                                                    | 2010<br>ABA988 7.57 + 1 5 + 1 5 (13)<br>- 13             |

#### [サポートページ]

#### http://www.de-net.com/support.htm

ソフトウェアの最新情報やよくあるご質問などを公開しています。 アップデート情報より、最新版のソフトウェアをダウンロードしてお使いいただけます。

#### [問い合わせページ]

#### http://www.de-net.com/contact/

弊社ホームページのお問い合わせフォームにご記入いただき、メールを送信してください。

メールでのお問い合わせ

### eメール:ask99pc@de-net.com

サポート時間:10:00~17:30 (土・日、祭日を除く) ※平成26年3月28日(金)まで ※通信料はお客様負担となります。

※パソコン本体の操作方法やその他専門知識に関するお問い合わせにはお答えできない場合があります。 ※お客様のご都合による返品はできません。

※お問い合わせ内容によっては返答までにお時間をいただくこともあります。

![](_page_30_Picture_14.jpeg)

- 30

![](_page_31_Picture_0.jpeg)